Your ADP<sup>®</sup> Consultant just sent you a secure email. We're all about keeping your information safe.

# Let's get started in 4 easy steps!

# STEP #1

ADP® secure email made easy (Revised October, 2018)

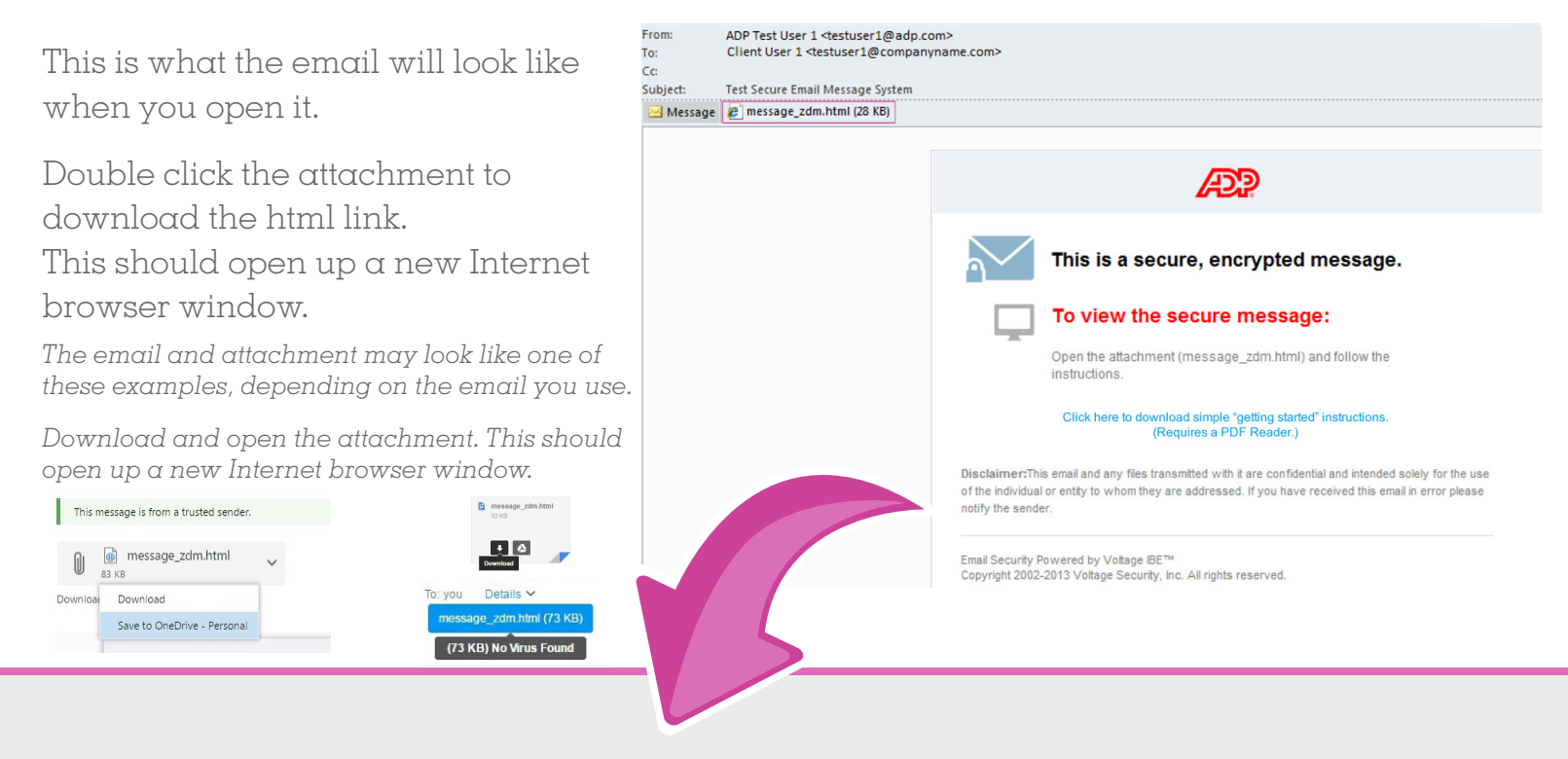

### **STEP # 2**

So far, so good?

Once the new browser window opens, you'll see this screen that says "Read Message." Go ahead and click that.

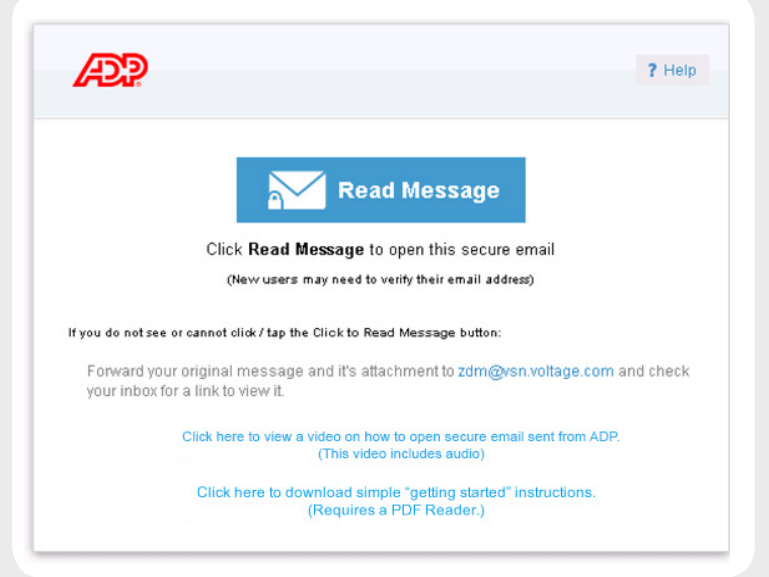

## **STEP # 3**

Remember we said we're all about keeping your info safe? Please take a moment to create an account.

A few things to know:

- Once you create this account, you can use it to access all future secure emails we send to this email address.
- If you are a RUN Powered by ADP<sup>®</sup> online user, please note these login credentials are separate from your RUN login credentials.
- Once you've finished on this screen, click "Continue."

| AP?                           | ? Help |
|-------------------------------|--------|
| Create a password to continue |        |
| Full Name                     |        |
| Email Address                 |        |
| email@xxx.net                 |        |
| Choose a Password             |        |
| Retype Password               |        |
| Continue                      |        |
|                               |        |

#### **STEP # 4**

#### Voila!

There is your encrypted message and any attachments, nice and secure.

**Note:** Once you have successfully registered, you will be able to open new secure messages with the password you created in Step 3.

| From: testuser@adp.com Authenticated by adp.com         | 🕑 Valid Signature (Help)                                                   | 🖶 Print                                               |
|---------------------------------------------------------|----------------------------------------------------------------------------|-------------------------------------------------------|
| To: testclient@gmail.com                                |                                                                            |                                                       |
| Sent: Wed Apr 17, 2013 5                                | :49 PM                                                                     |                                                       |
| Subject: This is a test see                             | cure message                                                               |                                                       |
| Test                                                    |                                                                            |                                                       |
| This message and any atta<br>may contain information th | chments are intended only for the<br>at is privileged and confidential. If | use of the addressee and<br>the reader of the message |

Reply Reply to All Forward

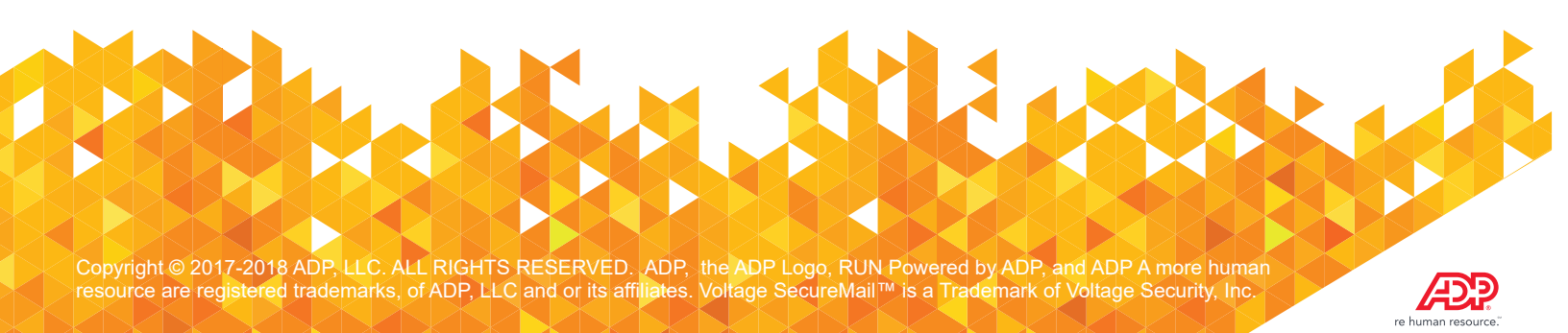